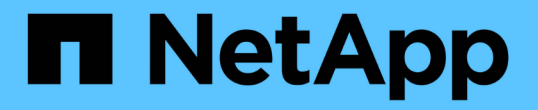

## 検索条件を定義して入力する Interoperability Matrix Tool

NetApp January 31, 2025

This PDF was generated from https://docs.netapp.com/ja-jp/interoperability-matrix-tool/add-components-to-search-criteria.html on January 31, 2025. Always check docs.netapp.com for the latest.

# 目次

| 検索条件を定義して入力する                                       | 1 |   |
|-----------------------------------------------------|---|---|
| 検索条件にコンポーネントを追加・・・・・・・・・・・・・・・・・・・・・・・・・・・・・・・・・・・・ | 1 |   |
| 検索条件にソリューションを追加・・・・・・・・・・・・・・・・・・・・・・・・・・・・・・・・・・・・ |   | ) |
| 検索条件に構成名を追加する                                       |   | ) |

## 検索条件を定義して入力する

コンポーネント、ソリューション、またはカテゴリの組み合わせを使用して、検索条件 を定義できます。Interoperability Matrix Toolでは、コンポーネント、ソリューション、 カテゴリを追加して検索条件を入力できます。検索テキストボックス、ソリューション エクスプローラ、またはコンポーネントエクスプローラを使用して、検索条件を入力で きます。

## 検索条件にコンポーネントを追加

検索テキストボックスまたは\*拡張検索\*を使用して、検索条件にコンポーネントを追加 できます。

タスクの内容

検索条件に追加するコンポーネントがわかっている場合は、検索テキストボックスにコンポーネント名を入力 できます。検索条件に追加するコンポーネントがわからない場合は、\*拡張検索\*を使用できます。

検索条件に含まれる構成部品をクリアするには、右上隅の\*すべてクリア\*をクリックします。

手順

- Interoperability Matrix Toolのホームページで、検索テキストボックスにコンポーネント名を入力してコン ポーネントに一致するコンポーネントを表示します。
  - a. [追加(Add)]\*をクリックして、構成要素を検索条件に含めます。
  - b. 複数のカテゴリのコンポーネントを検索条件に含めるには、\*[追加]\*をクリックします。
  - c. をクリックすると、IMTは[詳細検索]\*を表示し、これを使用して検索条件にさらに多くのコンポーネントを含めることができます。
- 2. オプション。[拡張検索(Advanced Search)]\*を使用して、構成要素を検索条件に含めることができます。
  - a. [詳細検索]\*をクリックします。
  - b. [詳細検索]ウィンドウで、左側のペインからカテゴリまたはソリューションを選択します。
  - C. 右側のペインで、検索条件に追加するコンポーネントを特定し、\*[追加]\*をクリックします。
  - d. [詳細検索]ウィンドウにキーワードを入力します。

検索オプションとしてキーワードを活動化できます。活動化されている場合は、それらの行に関連付けられて いるキーワードを使用して1つ以上の行を検索できます。また、拡張検索\*ウィンドウ内の検索テキストボック スを使用して、特定のコンポーネントを検索することもできます。[拡張検索(Advanced Search)]\*を使用 して追加された構成要素を削除するには、右ペインの[削除(Remove)]\*をクリックします。

#### 結果

検索条件に構成要素を含めると、右ペインの\*検索条件\*の下に構成要素が表示されます。

### 検索条件にソリューションを追加

検索テキストボックスまたは\*ソリューション検索\*を使用して、検索条件にソリューションを追加できます。

#### タスクの内容

検索条件に追加する特定のソリューションがわかっている場合は、検索テキストボックスにソリューション名 を入力できます。検索条件に追加するソリューションが不明な場合は、\*ソリューション検索\*を使用できま す。

検索条件に含まれる解をクリアするには、右上隅の\*すべてクリア\*をクリックします。

#### 手順

 Interoperability Matrix Toolのホームページで、検索テキストボックスにソリューション名を入力して一致 する候補を確認します。

a. [追加]\*をクリックして、検索条件に解を含めます。

- 2. オプション。\*ソリューション検索\*を使用して、検索条件にソリューションを含めることができます。
  - a. [ソリューション検索]\*をクリックします。
  - b. [ソリューション検索]フィールドで、検索条件に追加するソリューションを指定し、\*[追加]\*をクリックします。
  - c. 必要に応じて、[Include PVR Required]、[EOS]、[Obsolete configurations]\*チェックボックスを有効にできます。このチェックボックスには、結果にProduct Variance Request、End of version Support、およびObsoleteアイテムが含まれます。

[ソリューション検索]ウィンドウ内の検索テキストボックスを使用して、特定のソリューションを検索できま す。を使用して追加したソリューションを削除するには、上部ペインの[削除]\*をクリックします。

#### 結果

検索条件に解を含めると、右ペインの\*検索条件\*の下に解が表示されます。

### 検索条件に構成名を追加する

検索テキストボックスを使用して、検索条件に構成名を追加できます。

#### 開始する前に

互換性がある構成を検索するには、構成名の詳細が必要です。たとえば、20150316-114603946は構成名で す。

#### 手順

1. 検索ボックスに、設定名を入力して一致する可能性がある項目を表示します。

2. [追加]\*をクリックして、構成名を検索条件に含めます。

Copyright © 2025 NetApp, Inc. All Rights Reserved. Printed in the U.S.このドキュメントは著作権によって保護されています。著作権所有者の書面による事前承諾がある場合を除き、画像媒体、電子媒体、および写真複写、記録媒体、テープ媒体、電子検索システムへの組み込みを含む機械媒体など、いかなる形式および方法による複製も禁止します。

ネットアップの著作物から派生したソフトウェアは、次に示す使用許諾条項および免責条項の対象となりま す。

このソフトウェアは、ネットアップによって「現状のまま」提供されています。ネットアップは明示的な保 証、または商品性および特定目的に対する適合性の暗示的保証を含み、かつこれに限定されないいかなる暗示 的な保証も行いません。ネットアップは、代替品または代替サービスの調達、使用不能、データ損失、利益損 失、業務中断を含み、かつこれに限定されない、このソフトウェアの使用により生じたすべての直接的損害、 間接的損害、偶発的損害、特別損害、懲罰的損害、必然的損害の発生に対して、損失の発生の可能性が通知さ れていたとしても、その発生理由、根拠とする責任論、契約の有無、厳格責任、不法行為(過失またはそうで ない場合を含む)にかかわらず、一切の責任を負いません。

ネットアップは、ここに記載されているすべての製品に対する変更を随時、予告なく行う権利を保有します。 ネットアップによる明示的な書面による合意がある場合を除き、ここに記載されている製品の使用により生じ る責任および義務に対して、ネットアップは責任を負いません。この製品の使用または購入は、ネットアップ の特許権、商標権、または他の知的所有権に基づくライセンスの供与とはみなされません。

このマニュアルに記載されている製品は、1つ以上の米国特許、その他の国の特許、および出願中の特許によって保護されている場合があります。

権利の制限について:政府による使用、複製、開示は、DFARS 252.227-7013(2014年2月)およびFAR 5252.227-19(2007年12月)のRights in Technical Data -Noncommercial Items(技術データ - 非商用品目に関 する諸権利)条項の(b)(3)項、に規定された制限が適用されます。

本書に含まれるデータは商用製品および / または商用サービス(FAR 2.101の定義に基づく)に関係し、デー タの所有権はNetApp, Inc.にあります。本契約に基づき提供されるすべてのネットアップの技術データおよび コンピュータ ソフトウェアは、商用目的であり、私費のみで開発されたものです。米国政府は本データに対 し、非独占的かつ移転およびサブライセンス不可で、全世界を対象とする取り消し不能の制限付き使用権を有 し、本データの提供の根拠となった米国政府契約に関連し、当該契約の裏付けとする場合にのみ本データを使 用できます。前述の場合を除き、NetApp, Inc.の書面による許可を事前に得ることなく、本データを使用、開 示、転載、改変するほか、上演または展示することはできません。国防総省にかかる米国政府のデータ使用権 については、DFARS 252.227-7015(b)項(2014年2月)で定められた権利のみが認められます。

#### 商標に関する情報

NetApp、NetAppのロゴ、http://www.netapp.com/TMに記載されているマークは、NetApp, Inc.の商標です。その他の会社名と製品名は、それを所有する各社の商標である場合があります。